### Dynamo Sprint 05

DIM\_03

17.10.2024

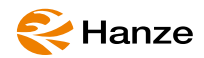

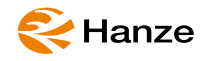

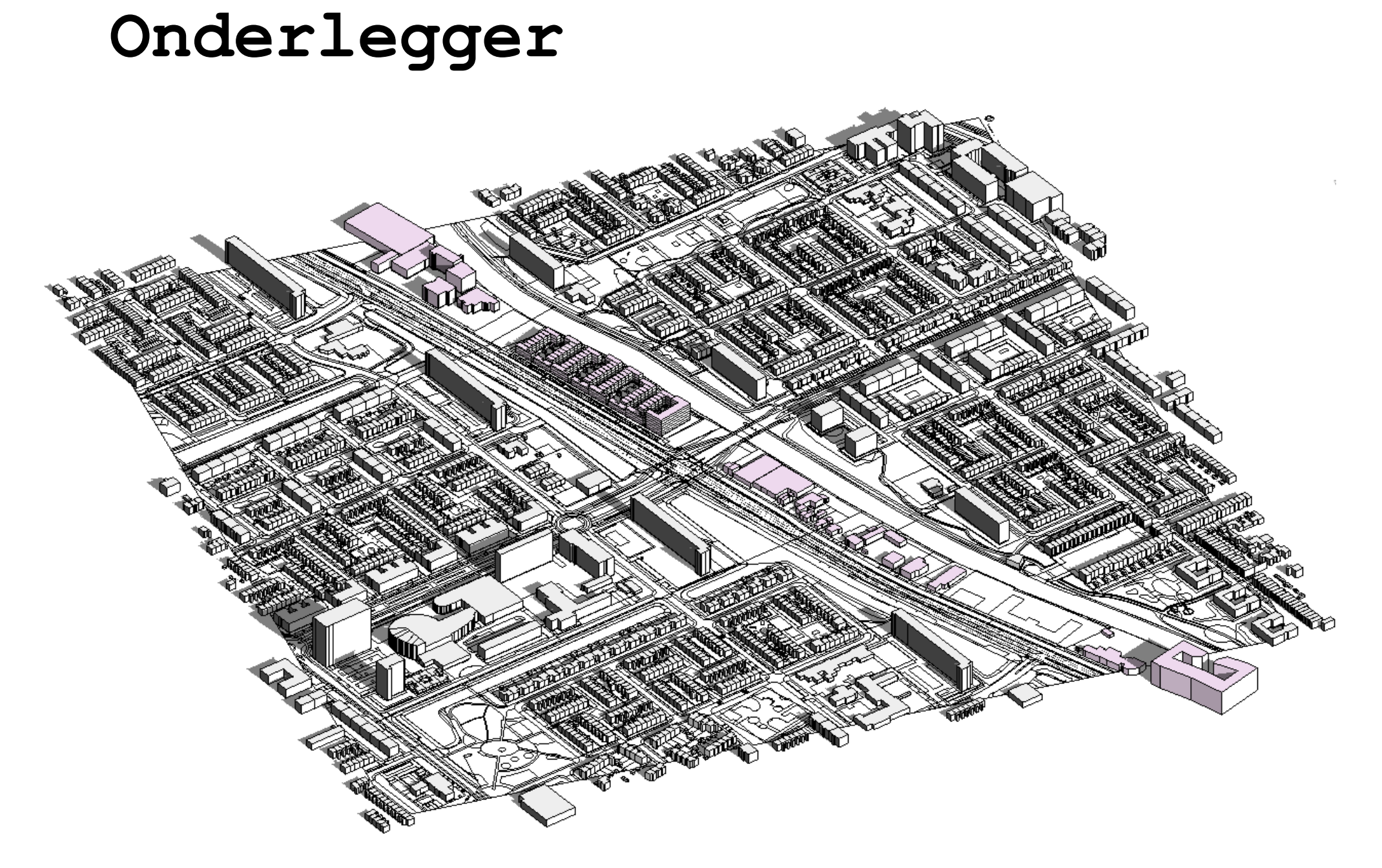

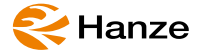

## Autocad checks

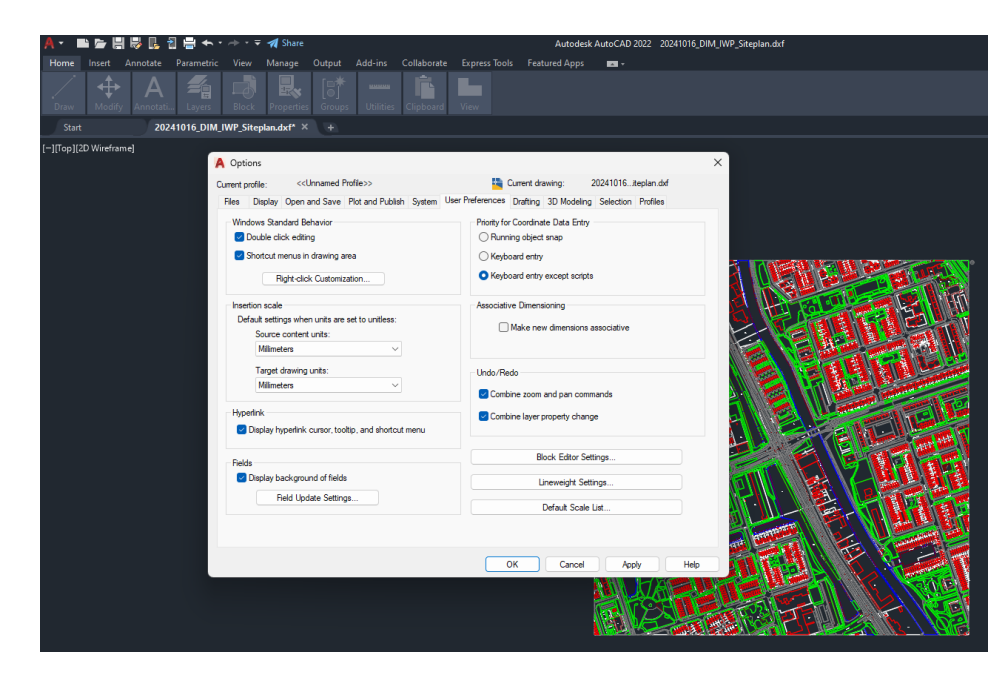

1) Check units (need to be mm)

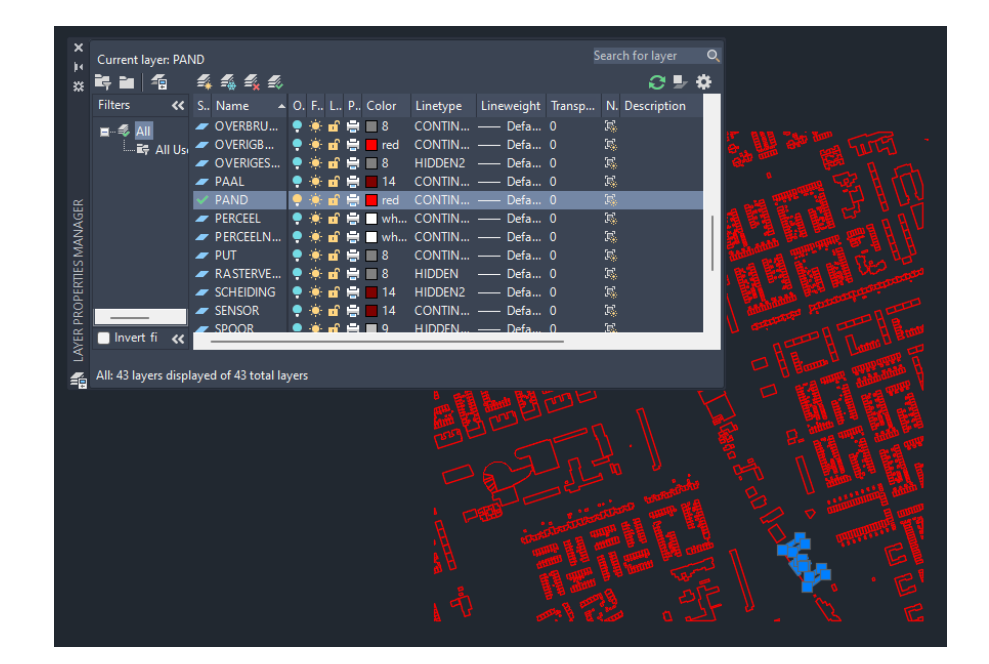

2) Check that closed polylines are used for the objects you want to LINK to Revit

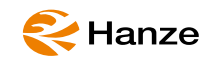

## New Revit project

| R             | Autodesk R                          |
|---------------|-------------------------------------|
|               | Recent Files                        |
| MODELS        | MODELS                              |
| Dpen          | New Project X                       |
| 🗋 New         | Template file                       |
| FAMILIES      | 2024xxxx_TemplateHanze_R24 V Browse |
| 🗁 Open        | Create new Project Project template |
| New           | OK Cancel Help rick                 |
| Recent Files  |                                     |
| Autodesk Docs |                                     |

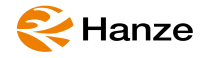

## Project name & some first adjustments (reduce grid & levels)

| R 🖬 🗗 🗄 🕼 • 🖘 🔿                                                                                                    | ・ 🖶 🖆 岸 🖬 • 🏷 🕫 A 🕼 • � 🖡             | E & S`·▼                                                                                                    |                        | Autodesk Revit                                     | 2024.2 - 20241016_DIM_IW        | P_Onderlegger_BABO_V00. | rvt - Floor Plan: 00_BG            |
|----------------------------------------------------------------------------------------------------|---------------------------------------|----------------------------------------------------------------------------------------------------|------------------------|----------------------------------------------------|---------------------------------|-------------------------|------------------------------------|
| File Architecture Structure                                                                                                    | Steel Precast Systems Insert Annotate | Analyze Massing & S                                                                                                    | ite Collaborate View   | Manage Add-Ins 3                                   | 3Dgeoinfo Rhino.Inside          | Modify 🛋 🗸              |                                    |
| Modify Wall Door Window                                                                                                    | Component Column Roof Ceiling Floor   | Curtain Curtain Mullion<br>System Grid                                                                                                    | Railing Ramp Stair     | Model Model<br>Text Line Group                     | Room Room Tag<br>Separator Room | Area Area Boundary Area | By Shaft Wall Vertical Dor<br>Face |
| Select 💌                                                                                                    | Build                                 |                                                                                                    | Circulation            | Model                                              | Room &                          | Area 💌                  | Opening                            |
| Project Browser - 20241016_DIM_IWF                                                                                                    | _O [] 00_BG X                         |                                                                                                    |                        |                                                    |                                 |                         |                                    |
| - [0] Views (not on sheets)                                                                                                    | ^                                     | 📳 Save                                                                                                    | e As                   |                                                    |                                 |                         | ? ×                                |
| <ul> <li>Floor Plans</li> <li>B3_Kelder</li> <li>00.BG</li> <li>01_V1</li> <li>03_V3</li> <li>04_V4</li> <li>05_V5</li> <li>3D</li> <li>3D</li> <li>3D</li> <li>3D</li> <li>3D</li> <li>3D</li> <li>GevelAchter</li> <li>GevelAchter</li> <li>GevelRechts</li> <li>GevelVoor</li> <li>Sectons (doorsnede)</li> <li>AA</li> <li>B8</li> </ul> |                                       | This<br>The second second | Save in: Coaching Name | 016_DIM_IWP_Onderlegger<br>016_DIM_IWP_Onderlegger | BABO_V00.rvt<br>BABO_V01.rvt    | ~ ~                     | 🧏 🗙 🏹 Yews 🗸                       |
| 闘 Legends                                                                                                    |                                       |                                                                                                    | The name.              | 202 11010_0101_0100                                |                                 |                         | V Orfers                           |
| <ul> <li></li></ul>                                                                                                    |                                       | Favo                                                                                                    | orites                 | ingeenmes ( inve                                   |                                 |                         | Opuons                             |
| - D Sheets (all)                                                                                                    | 13 · · · · ·                          | Too                                                                                                    | is 🔺                   |                                                    |                                 | Save                    | Cancel                             |
| Blad_01 - Unnamed<br>Blad_02 - Unnamed<br>Families<br>Annotation Symbols<br>- + 00_label_detail<br>- + 00_label_doorsnede_kop_op<br>- + 00_label_niveau                                                                                                    | • ←                                   | · <b>- · - · ·</b>                                                                                                    | <del></del>            | <u>.</u>                                           |                                 |                         |                                    |
| + 00_label_ruimte<br>+ 00_label_view<br>+ 00_label_view1<br>+ 00_label_view2<br>+ 00_stramien_bolletje                                                                                                    | <b>●</b>                              | * Do                                                                                                    |                        |                                                    |                                 |                         |                                    |

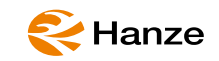

## Link DXF

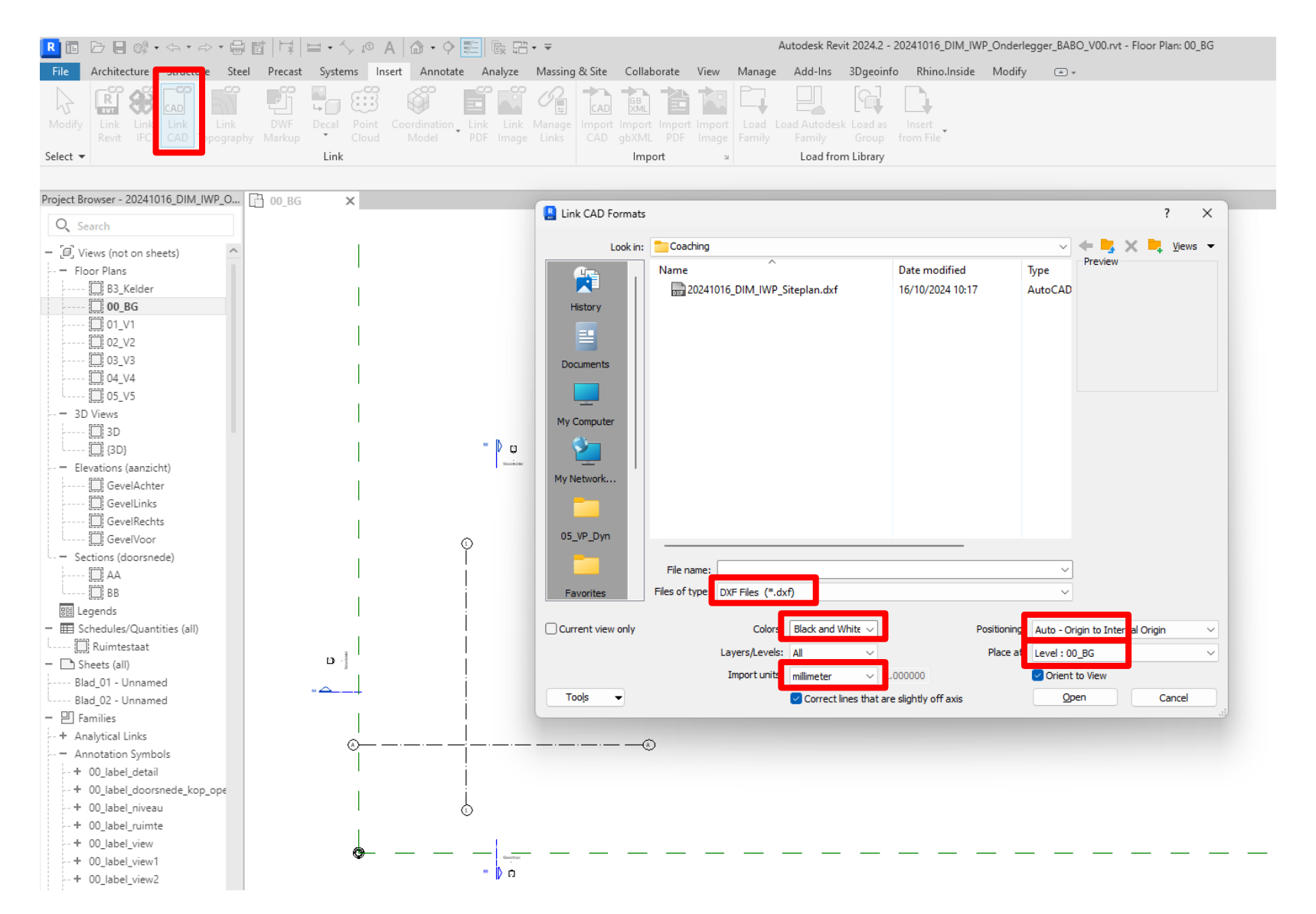

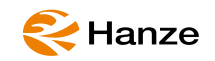

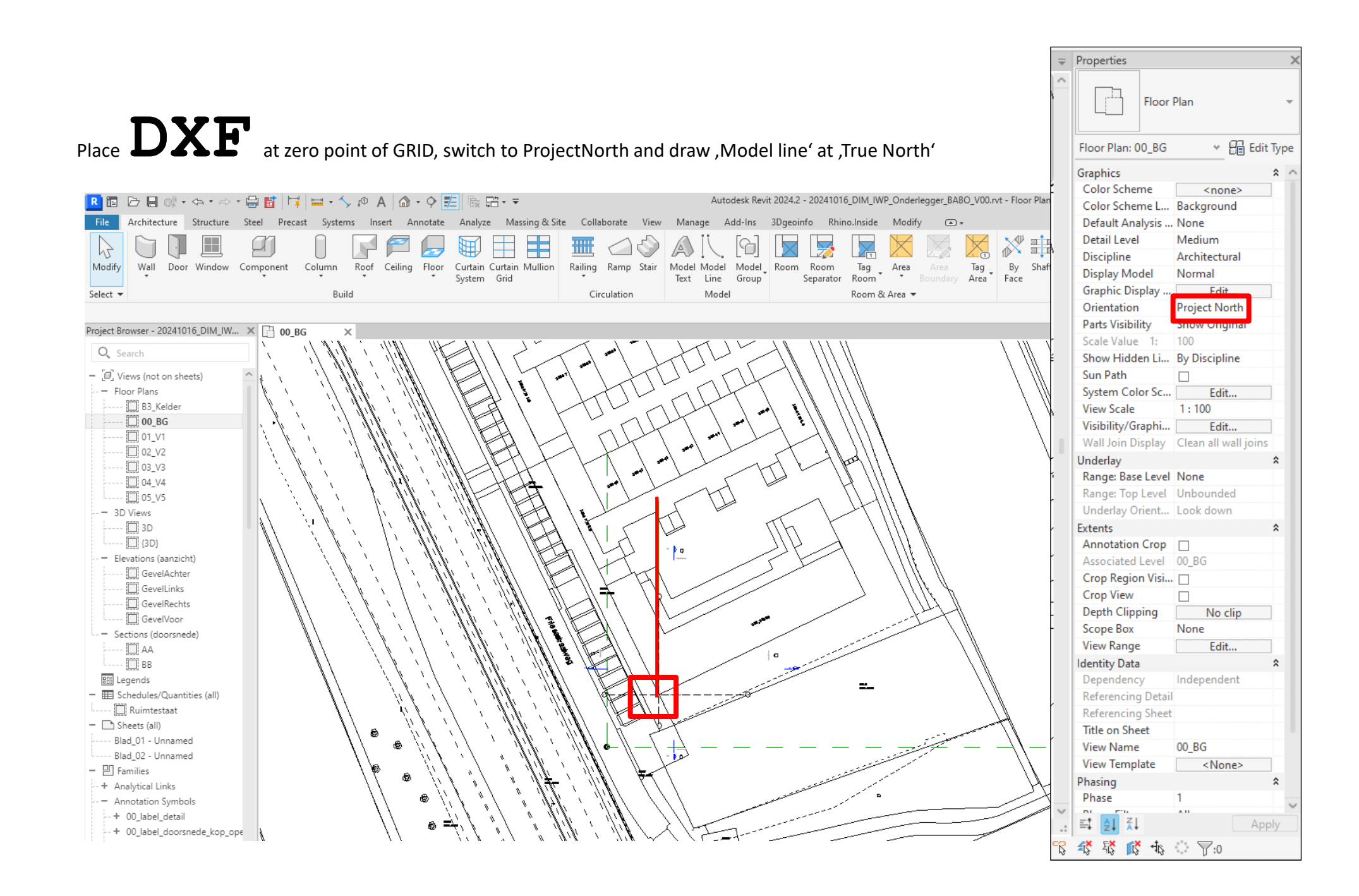

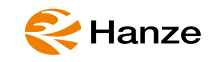

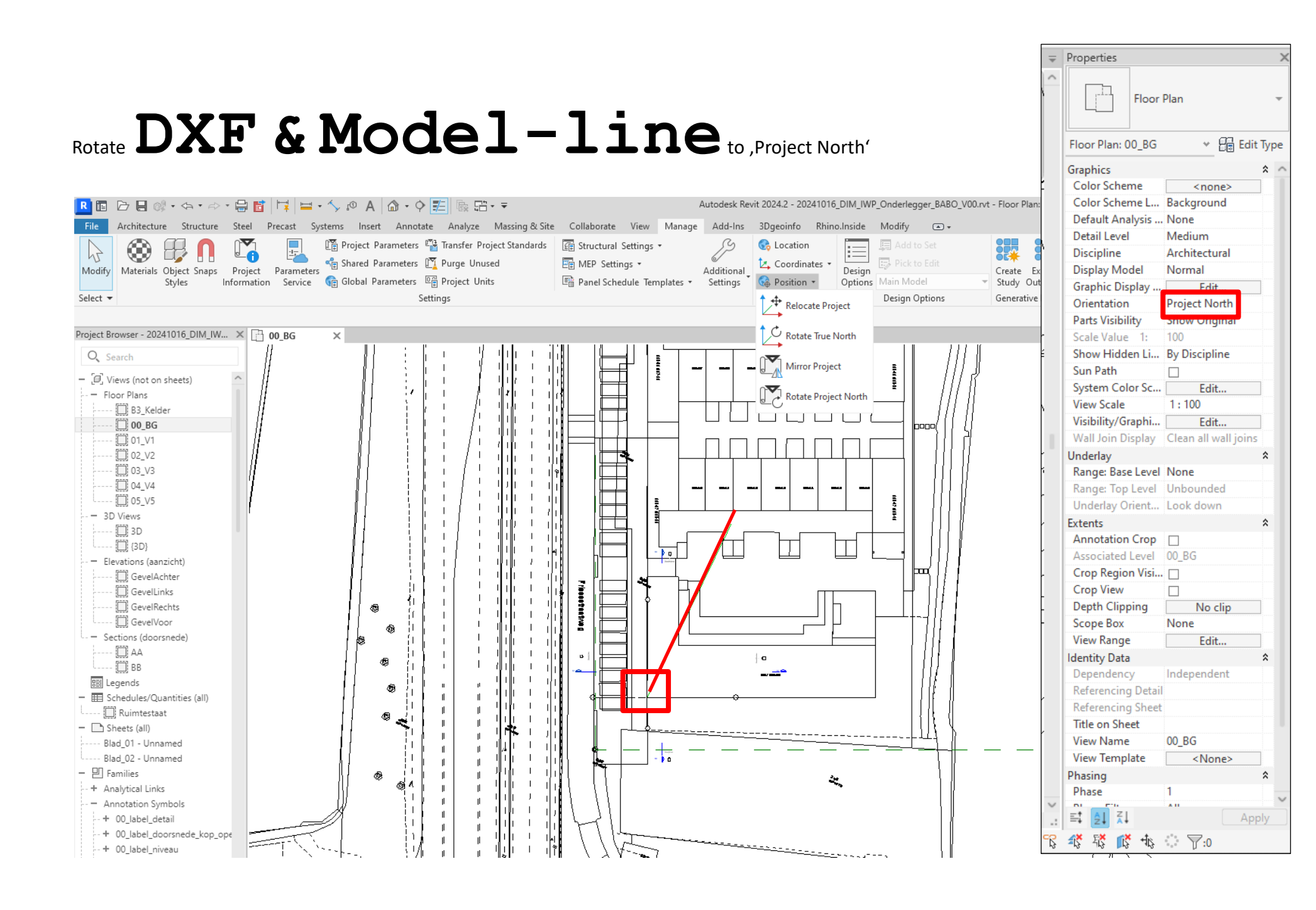

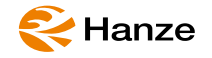

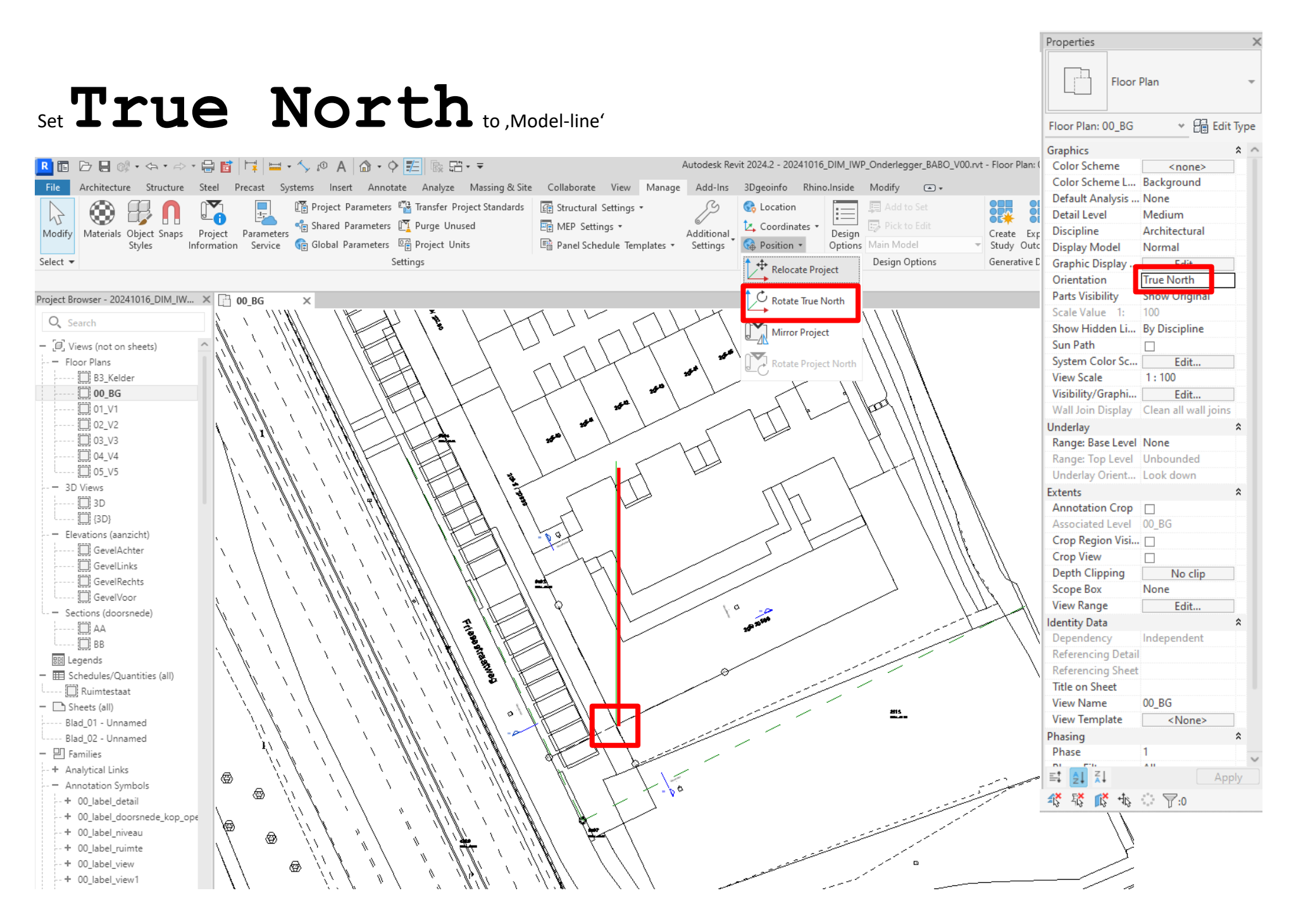

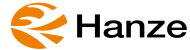

## Set ProjectInfo & Location

|                                                                                                    | R 🗈 🗁 🗏 🕸 • 🌣 • 🚔                     | ≝  ⊑ • ∽ @ A   <b>@</b> • �                  | 距 & G· ▼                                             | Autodesk Revit 2024.2 - 20241016_DIM_IWP_Onderlegger_BABO_V                                                                                                    |                                                                                              |                                                                                                    | Autodesk Revit 2024.2 - 20241016_DIM_IWP_Onderlegger_BABO |
|----------------------------------------------------------------------------------------------------|---------------------------------------|----------------------------------------------|------------------------------------------------------|----------------------------------------------------------------------------------------------------|----------------------------------------------------------------------------------------------|----------------------------------------------------------------------------------------------------|-----------------------------------------------------------|
|                                                                                                    | File Architecture Structure Steel     | Precast Systems Insert Annotate              | Analyze Massing & Site Collaborate View              | Manage Add-Ins 3Dgeoinfo Rhino.Inside Modify 🔿 -                                                                                                    | File Architecture Structure Steel Precast Systems Insert                                     | Appotate Applyze Massing & Site Collaborate View Mapag                                                                                                    | e Add-Ins 3Daeoinfo Rhino Inside Modify (a) -             |
| initial     initial     initial <td>Modify Materials Object Snaps Project</td> <td>Project Information</td> <td>Transfer Deniest Standards      72 Canadanat Casting</td> <td>X Additional &amp; Coordinates &amp; Design Pick to Edit<br/>Settings &amp; Oction &amp; Oction &amp; Design Main Model</td> <td>Modify<br/>Modify<br/>Materials Object Snaps<br/>Styles<br/>Information<br/>Service<br/>Global Bar</td> <td>rameters 🍄 Transfer Project Standards 🖾 Structural Settings •<br/>rameters 🔯 Purge Unused 🖷 MEP Settings •<br/>sameters 🖾 Project Units 🗠 Panel Schedule Templates •</td> <td>Additional<br/>Settings<br/>Additional</td>                                                                                                    | Modify Materials Object Snaps Project | Project Information                          | Transfer Deniest Standards      72 Canadanat Casting | X Additional & Coordinates & Design Pick to Edit<br>Settings & Oction & Oction & Design Main Model                                                                                                    | Modify<br>Modify<br>Materials Object Snaps<br>Styles<br>Information<br>Service<br>Global Bar | rameters 🍄 Transfer Project Standards 🖾 Structural Settings •<br>rameters 🔯 Purge Unused 🖷 MEP Settings •<br>sameters 🖾 Project Units 🗠 Panel Schedule Templates •                                                                                                    | Additional<br>Settings<br>Additional                      |
|                                                                                                    | Select 🔻                              |                                              |                                                      | Project Location Design Options                                                                                                    | Select •                                                                                     | Settings                                                                                                    | Project Location Design Options                           |
| Text Security 2000 (00.00)   Imply Security 2000 (00.00)   Imply Security 2000                                                                                                    |                                       | Type:                                        | <ul> <li>Edit Type</li> </ul>                        |                                                                                                    | 061666                                                                                       | occord of the second of the second of the se | riget totalen beignoption                                 |
| <ul> <li>wind wind wind wind wind wind wind wind</li></ul>                                                                                                    | Project Browser - 20241016_DIM_IWP_O  | Instance Parameters - Control selected or to | o-be-created instance                                |                                                                                                    | Project Browser - 20241016_DIM_IWP_O 3D                                                      | BG X                                                                                                    |                                                           |
| <ul> <li>- Windowskie</li> <li>- Windowskie</li> <li>- Windowskie&lt;</li></ul>                                                                                                    | O <sub>v</sub> Search                 | Parameter                                    | Value                                                |                                                                                                    | Q. Search                                                                                    |                                                                                                    |                                                           |
| <ul> <li>I or Res</li> <li>I or Res</li> <lii li="" or="" res<=""> <li>I or Res</li> <li>I or Res</li> <li>I or</li></lii></ul>                                                                                                    | Views (not on sheets)                 | Identity Data                                | *                                                    |                                                                                                    | r.a.                                                                                         |                                                                                                    |                                                           |
| All Active individual individual individu                                                                                                    | - Floor Plans                         | Organization Name                            | IWP_Teamb                                            |                                                                                                    | - O Views (not on sheets)                                                                    | Location and Site                                                                                                    | ~                                                         |
| Allower of the standard of the standard of                                                                                                    | 🛄 B3_Kelder                           | Building Name                                | Fanta4                                               |                                                                                                    | - Floor Plans                                                                                | Location Site                                                                                                    |                                                           |
| I consistent and the set of the set of th                                                                                                    | []] 00_BG                             | Author                                       | BABO                                                 |                                                                                                    | B3_Kelder                                                                                    | Defeation has                                                                                                    |                                                           |
| I Constant Constant Constan                                                                                                    | 🛄 01_V1                               | IFC Parameters                               | *                                                    | A MEHRELLE EFAN                                                                                                    |                                                                                              | Internet Mapping Service                                                                                                    | State of the second                                       |
| I consistent in the second constants (a) I constants (a) I constants (a) <pi (a)<="" constants="" p=""> I constants (a) I constants (a)<td> 02_V2</td><td>IfcSite GUID</td><td></td><td></td><td></td><td>a rearries in reporting that make</td><td></td></pi>                                                                                                    | 02_V2                                 | IfcSite GUID                                 |                                                      |                                                                                                    |                                                                                              | a rearries in reporting that make                                                                                                    |                                                           |
| I devide for the formed in the formed in                                                                                                    | 03_V3                                 | If cBuilding GUID                            |                                                      | LIST HATTELS HE HALL                                                                                                    | 103 V3                                                                                       | Project Address:                                                                                                    |                                                           |
| Weisser und state and state and s                                                                                                    | [_]: 04_V4                            | Incertoject GOID                             |                                                      |                                                                                                    | 04 V4                                                                                        | Groningen, Groningen, Netherlands                                                                                                    | <ul> <li>Search</li> <li>Search</li> </ul>                |
| <ul> <li>Solution</li> <li>Solution</li> <li>Sol</li></ul>                                                                                                    | <u>[]</u> 05_V5                       | NBI Projectid                                | a6f4dcae-8c1f-4c72-8fc4-3fa7aec28660                 |                                                                                                    | 05_V5                                                                                        | warman and                                                                                                    |                                                           |
| December 2 - December 2 - December 2                                                                                                    |                                       | NBSSpecificationPath                         |                                                      |                                                                                                    | 3D Views                                                                                     | Enter an address or dran                                                                                                    |                                                           |
| Pode Analysis Settings Fode Analysis Settings Fod                                                                                                    |                                       | Route Analysis                               | *                                                    |                                                                                                    | 🛄 3D                                                                                         | 151976 (12.07 kilometres away)                                                                                                    |                                                           |
| General-Atter       General-Atter         General-Atter       General-Atter         General-Atter       General-Atter         General-Atter       General-Atter         General-Atter       General-Atter         General-Atter       General-Atter         General-Atter       General-Atter         General-Atter       General-Atter         Fright Status       WP         Fright Status       WP         Fright Status                                                                                                    | = Elevations (aanzicht)               | Route Analysis Settings                      | Edit                                                 |                                                                                                    | (3D)                                                                                         | 151737 (13.04 kilometres away)                                                                                                    |                                                           |
| <ul> <li>Geneticities</li> <li>Geneticities</li> <li>Genet</li></ul>                                                                                                    | GevelAchter                           | Other                                        | \$                                                   |                                                                                                    | <ul> <li>Elevations (aanzicht)</li> </ul>                                                    | 151770 (17.00 L)                                                                                                    |                                                           |
| <ul> <li>GeveRechts</li> <li>GeveRechts</li> <li>GeveRocht</li> <li>GeveRochts</li> <li>GeveRochts</li> <l< td=""><td> 🛄 GevelLinks</td><td>Project Issue Date</td><td></td><td></td><td> 🛄 GevelAchter</td><td>151738 (17.80 kilometres away)</td><td></td></l<></ul> | 🛄 GevelLinks                          | Project Issue Date                           |                                                      |                                                                                                    | 🛄 GevelAchter                                                                                | 151738 (17.80 kilometres away)                                                                                                    |                                                           |
| Genetivor     Genetivor                                                                                                    | 🛄 GevelRechts                         | Project Status                               |                                                      |                                                                                                    | 💭 GevelLinks                                                                                 | 152215 (20.12 kilometres away)                                                                                                    |                                                           |
|                                                                                                    | 🛄 GevelVoor                           | Client Name<br>Project Address               | IWP                                                  |                                                                                                    | GevelRechts                                                                                  | 152216 (29.93 kilometres away)                                                                                                    |                                                           |
| <ul> <li>AA</li> <li>Poject Number</li> <li>12456</li> <li>Ise Bs</li> <li>Ise Bs</li> <li>Ise Device Number</li> <li>Ise Device Number</li> <li>Ise Devic</li></ul>                                                                                                    | - Sections (doorsnede)                | Project Name                                 | IWP Project Semester03                               |                                                                                                    | GevelVoor                                                                                    | 151736 (30.58 kilometres away)                                                                                                    | Tom @ 2024 Microsoft Terms<br>Corporation TICOGE          |
| L. BA<br>Begends<br>- Botection (All Conceller Legends)<br>- Botection (All Conceller Legends)<br>- Conceller Legends<br>- Conceller Legends<br>- Conceller Legends<br>- Botection (All Conceller Legends)<br>- Conceller Legends<br>- Conceller Legends<br>- Conceller Legends<br>- Conceller Legends<br>- Conceller Legends<br>- Conceler L                                     | 🛄 AA                                  | Project Number                               | 123456                                               |                                                                                                    | - Sections (doorsnede)                                                                       | Use Davlight Savings time                                                                                                    |                                                           |
| Image: Schedules/Quartities (all)       Image: Schedules/Quartities (all)       Ima                                                                                                    | BB                                    |                                              |                                                      |                                                                                                    |                                                                                              |                                                                                                    | 2                                                         |
| • Ill Scheduler/Quantities (all)         • Disterio (all)         • Disterio (all)         • Disterio (all)         • Bid (Q - Unnamed)         • Bid (Q - Unnamed)         • • Anoticion Symbols         • • • Ollabel detail                                                                                                    | BB: Legends                           |                                              |                                                      |                                                                                                    | Second BB                                                                                    | ОК                                                                                                    | Cancel Help n Help                                        |
| Shed to Unnamed     Shed to Unnamed     S                                                                                                    | Elistedules/Quantities (all)          |                                              | OK Cancel                                            |                                                                                                    | Bei Legends                                                                                  | I HAR AND AND AND AND AND AND AND AND AND AND                                                                                                    | RECEIPTING TO A TO A TO A TO A TO A TO A TO A TO          |
| <ul> <li>Bid (0) - Unnamed</li> <li>Bid (0) - Unnamed</li></ul>                                                                                                    | Jul Ruimtestaat                       |                                              |                                                      |                                                                                                    | Elimeterse (an)                                                                              |                                                                                                    |                                                           |
| Blad Q2 - Unnamed     Blad Q2 - Unnamed     Blad     Blad     Blad     Blad     Blad     Blad     Blad     Blad     Blad     Blad     Blad     Blad     Blad     Blad     Blad     Blad     Blad     Blad     Blad     Blad     Blad     Bla                                                                                                    | Blad 01 - Unnamed                     |                                              |                                                      |                                                                                                    | - D Sheets (all)                                                                             |                                                                                                    |                                                           |
| <ul> <li>P Families</li> <li>Annotation Symbols</li> <li>Ollabel detail</li> <li>Biad, 02 - Unnamed</li> <li>Families</li> <li>Annotation Symbols</li> <li>Annotation Symbols</li> <li>Annotation Symbols</li> <li>Annotation Symbols</li> </ul>                                                                                                    | Blad 02 - Unnamed                     |                                              | ALL LIZALE                                           |                                                                                                    | Blad 01 - Unnamed                                                                            |                                                                                                    |                                                           |
| <ul> <li>Analytical Links</li> <li>Monotation Symbols</li> <li>O Label detail</li> <li>O Label documents from non</li> </ul>                                                                                                    | - E Families                          |                                              |                                                      |                                                                                                    | Blad 02 - Unnamed                                                                            |                                                                                                    |                                                           |
| - Annotation Symbols<br>+ Olabel detail<br>+ Olabel detail                                                                                                    | + Analytical Links                    |                                              |                                                      |                                                                                                    | - P Families                                                                                 |                                                                                                    |                                                           |
| -+ 00 label detail                                                                                                    | - Annotation Symbols                  |                                              |                                                      | A LEAST A REAL AND A CONTRACT OF A DESCRIPTION OF A DESCRIPTION OF A DESCRIPA DESCRIPTION OF A DESCRIPTION OF A DESCRIPTION O | + Analytical Links                                                                           |                                                                                                    | BOSIESHEURANDA DE                                         |
| + 00 label doorsede kon on                                                                                                    | + 00_label_detail                     |                                              |                                                      |                                                                                                    | - Annotation Symbols                                                                         |                                                                                                    | NUMBER AND A STREET AND A STREET A STREET A               |
|                                                                                                    | - + 00 label doorsnede kon one        |                                              |                                                      |                                                                                                    | - + 00 label detail                                                                          |                                                                                                    |                                                           |

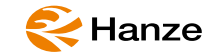

## Plugin Install

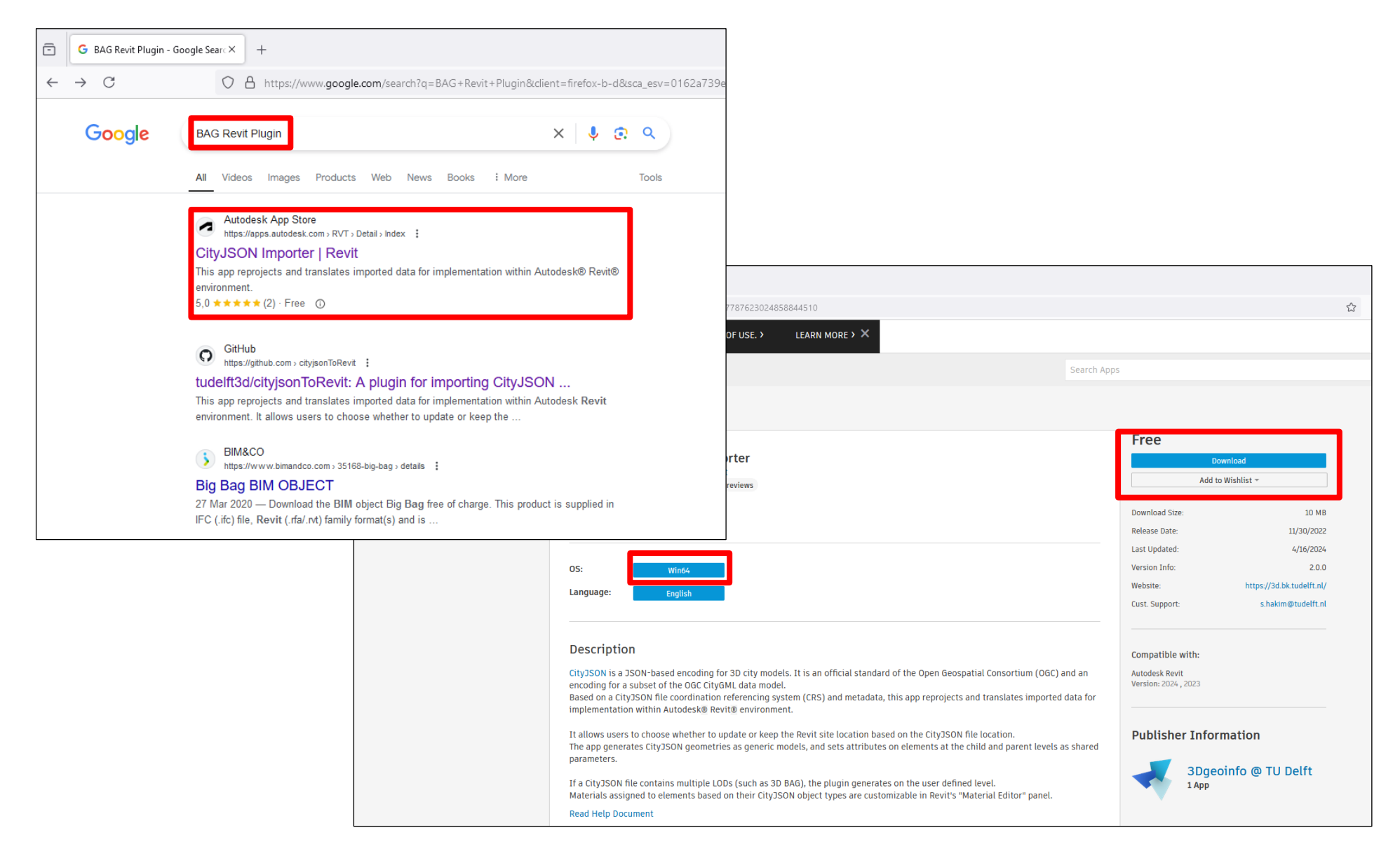

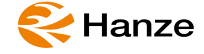

## BAG-tegel download

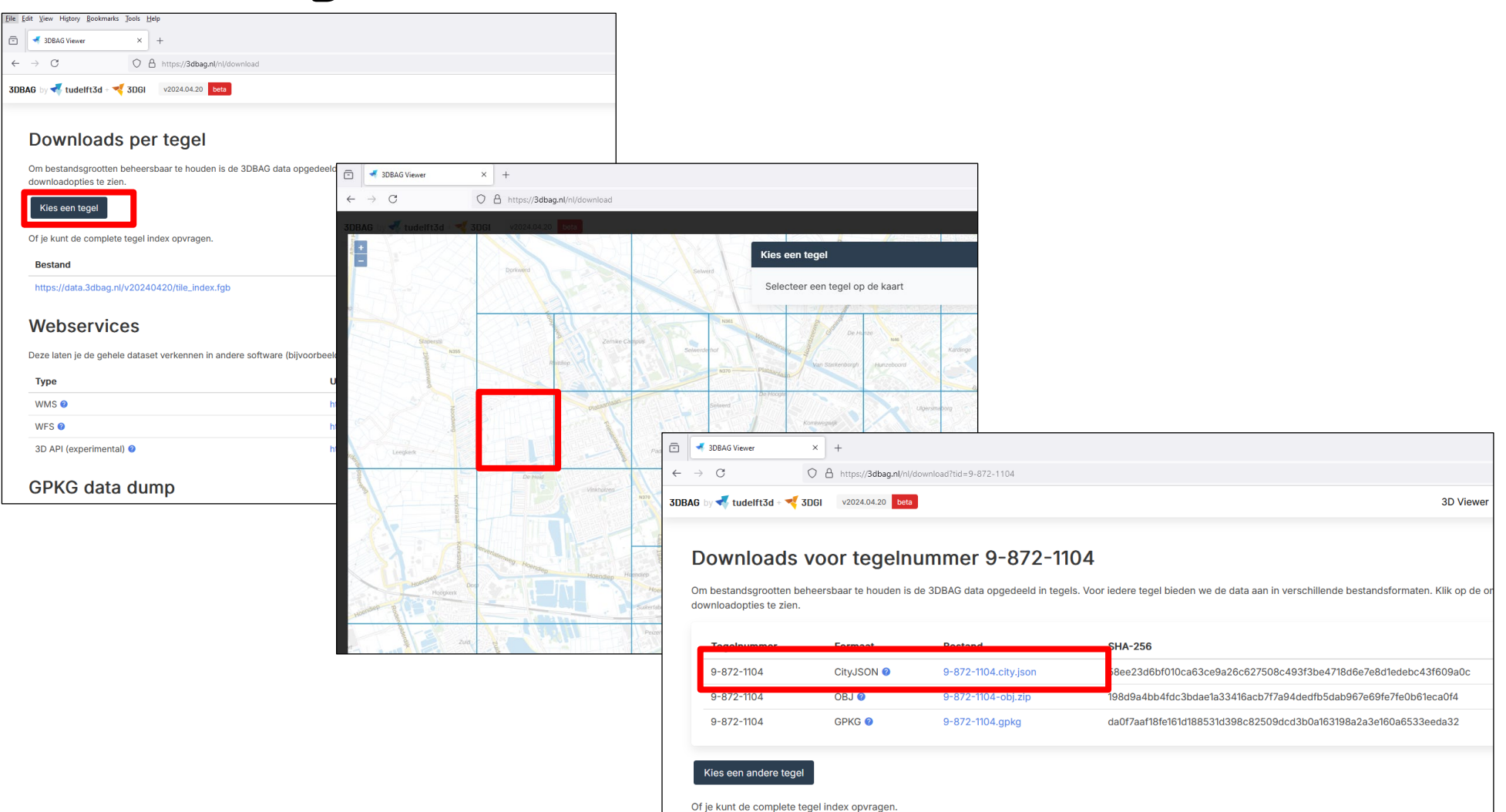

Bestand

https://data.3dbag.nl/v20240420/tile\_index.fgb

Reference Hanze

Formaat

FlatGeoBuf 2

## BAG-tegel import

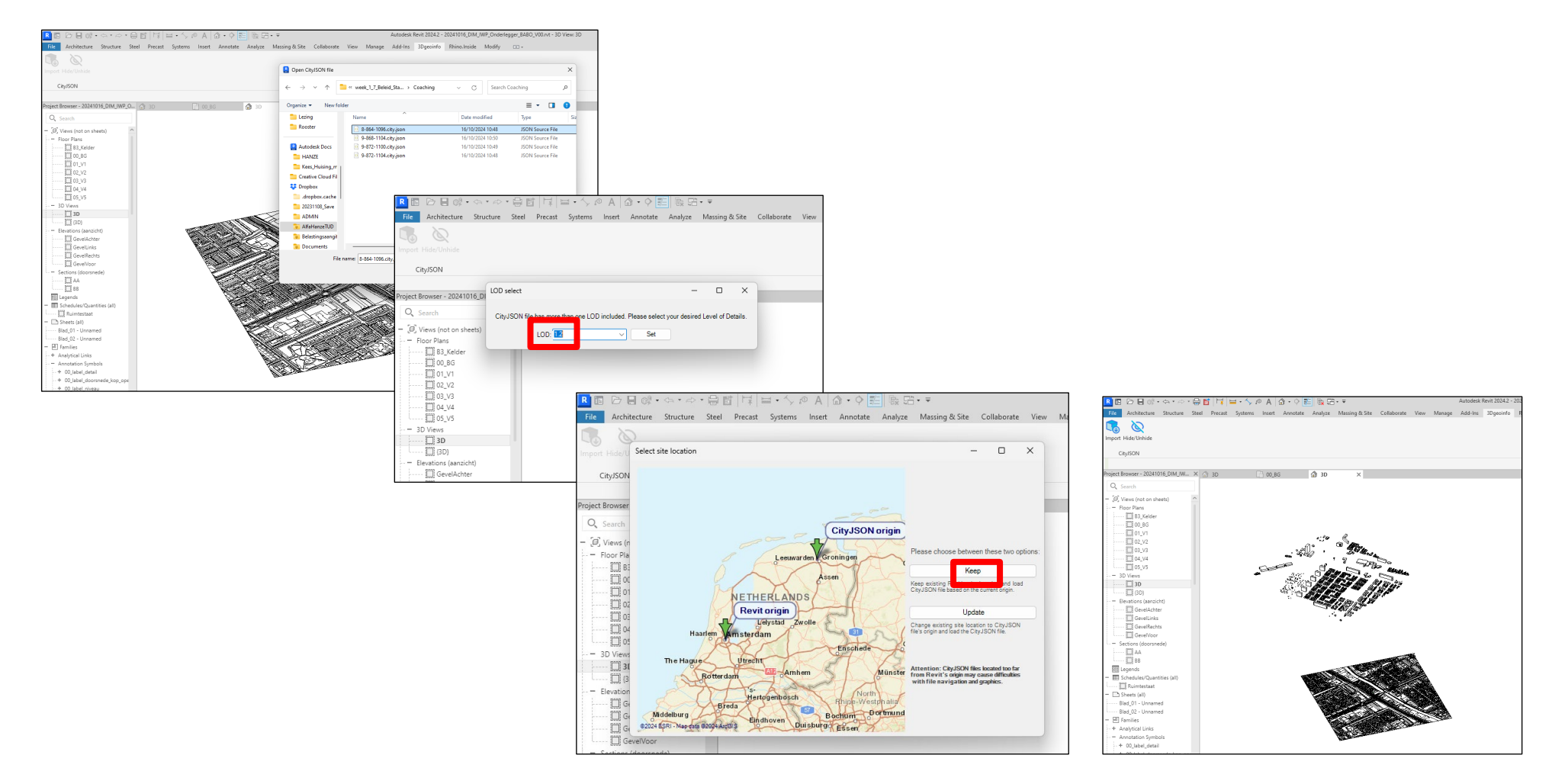

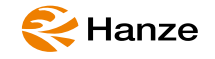

## Adjust!

#### 1) Pin DXF

- 2) Import 'tegels'
- 3) Create group of all tegels
- 4) Move and rotate group to meet dxf
- 5) Adjust color of Generic Model category with VV
- 6) Set sun and shadows to location and time
- 7) Replace generic models with 'In-Place Masses' where needed
- 8) Adjust color of 'Mass" category with VV
- 9) Check leves and level height
- 10) Select 'Masses' and add 'Mass-Floors'
- 11) Create Mass and Mass Floor schedules to get project data

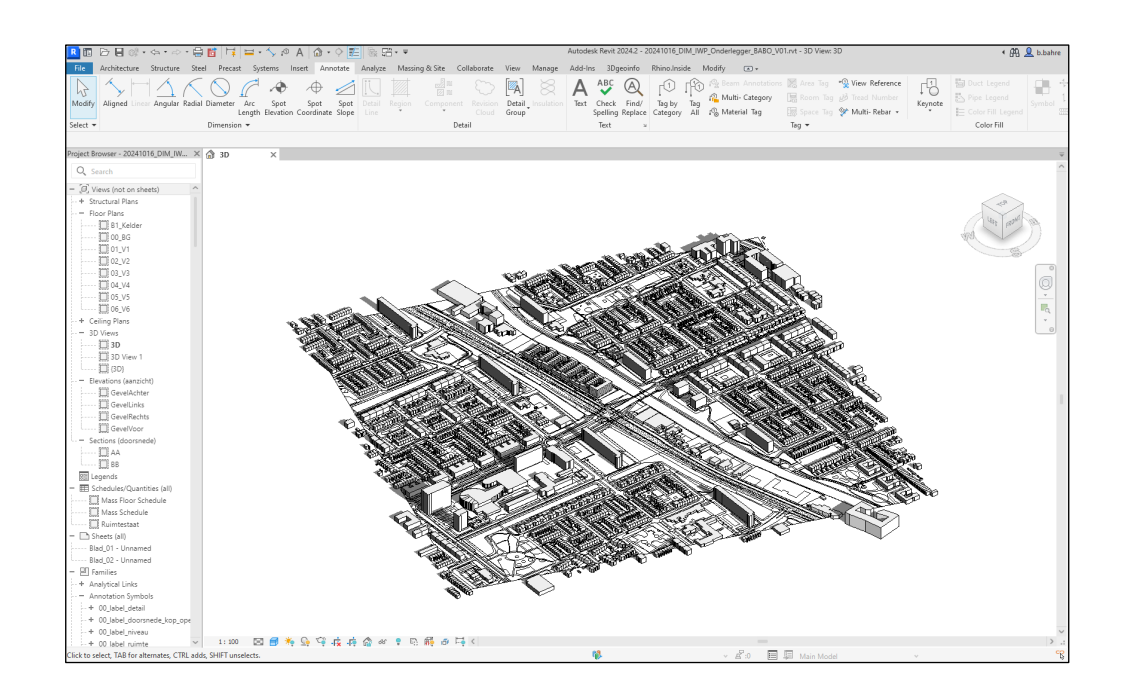

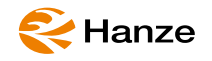

#### create masses with pick lines & align

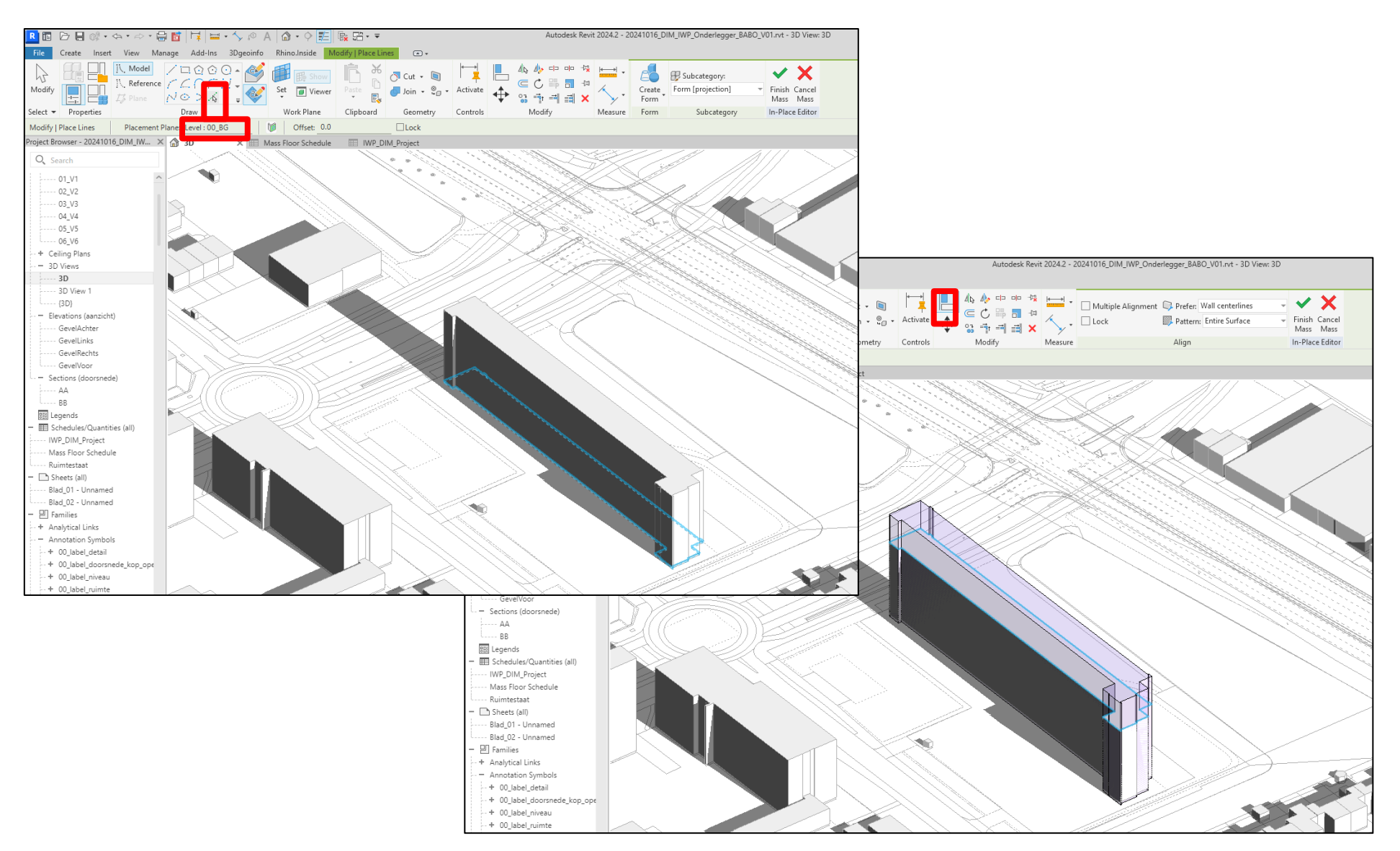

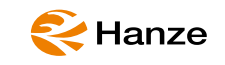

## Hide (maybe delete) generic model

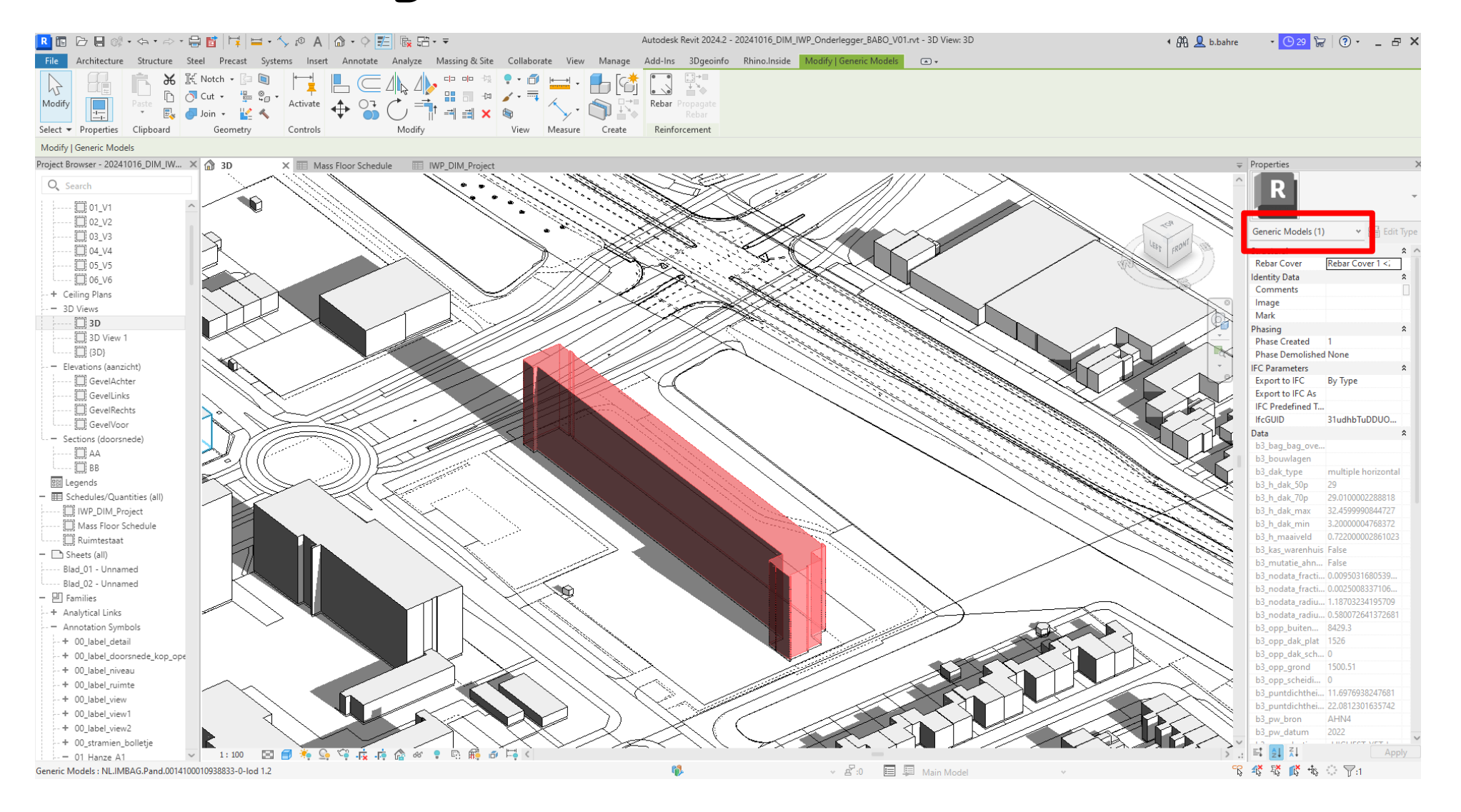

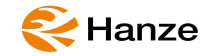

# Is the conversion possible via a Dynamo script?

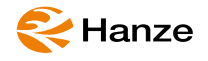

## Generic Models to Masses (GMTM)

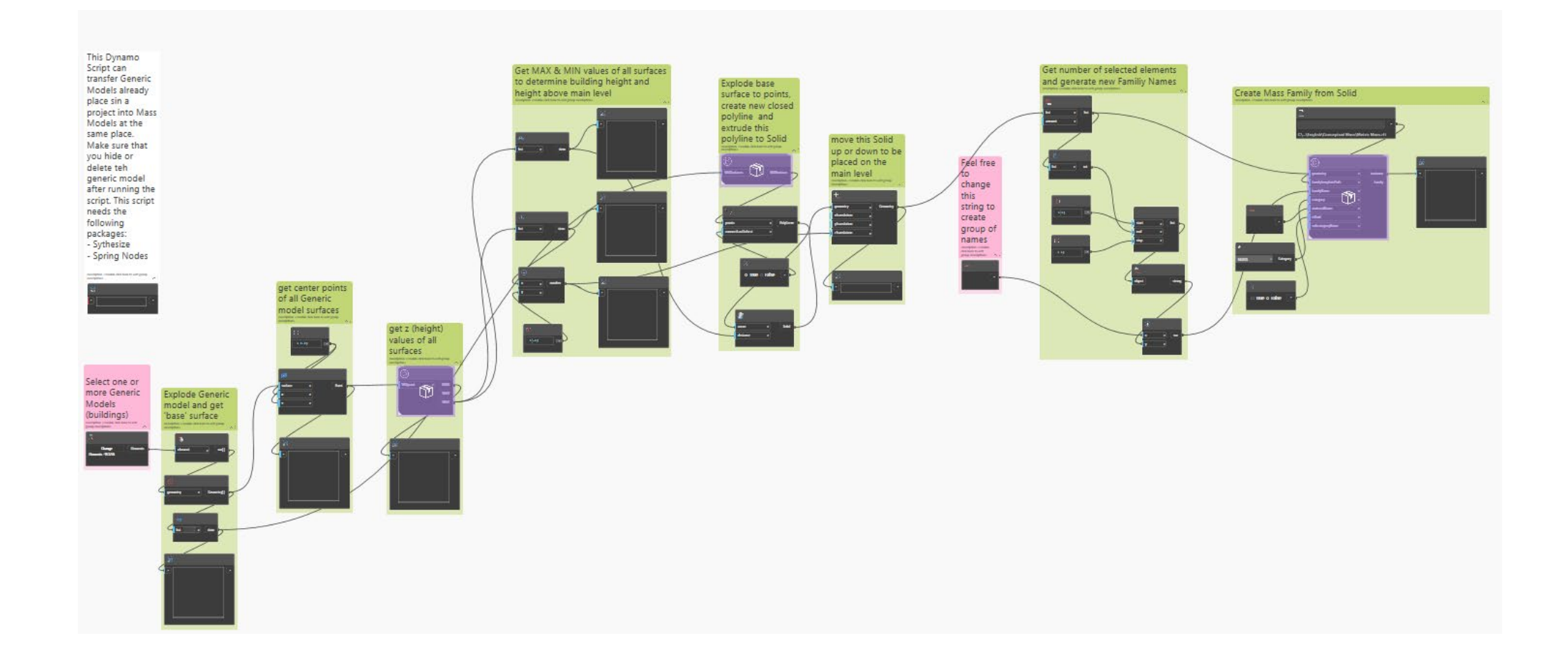

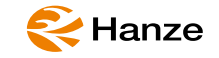

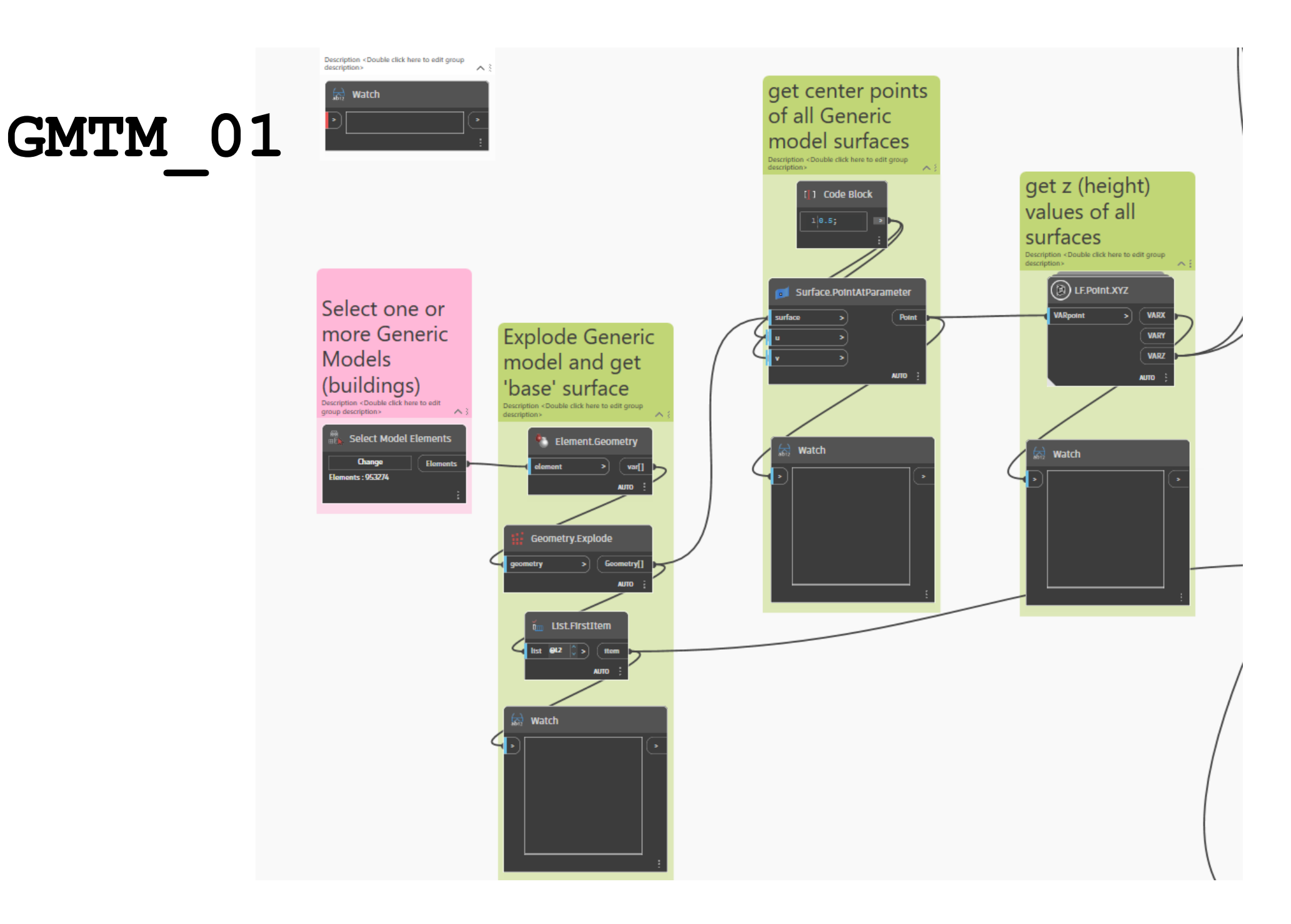

#### 餐 Hanze

# GMTM\_02

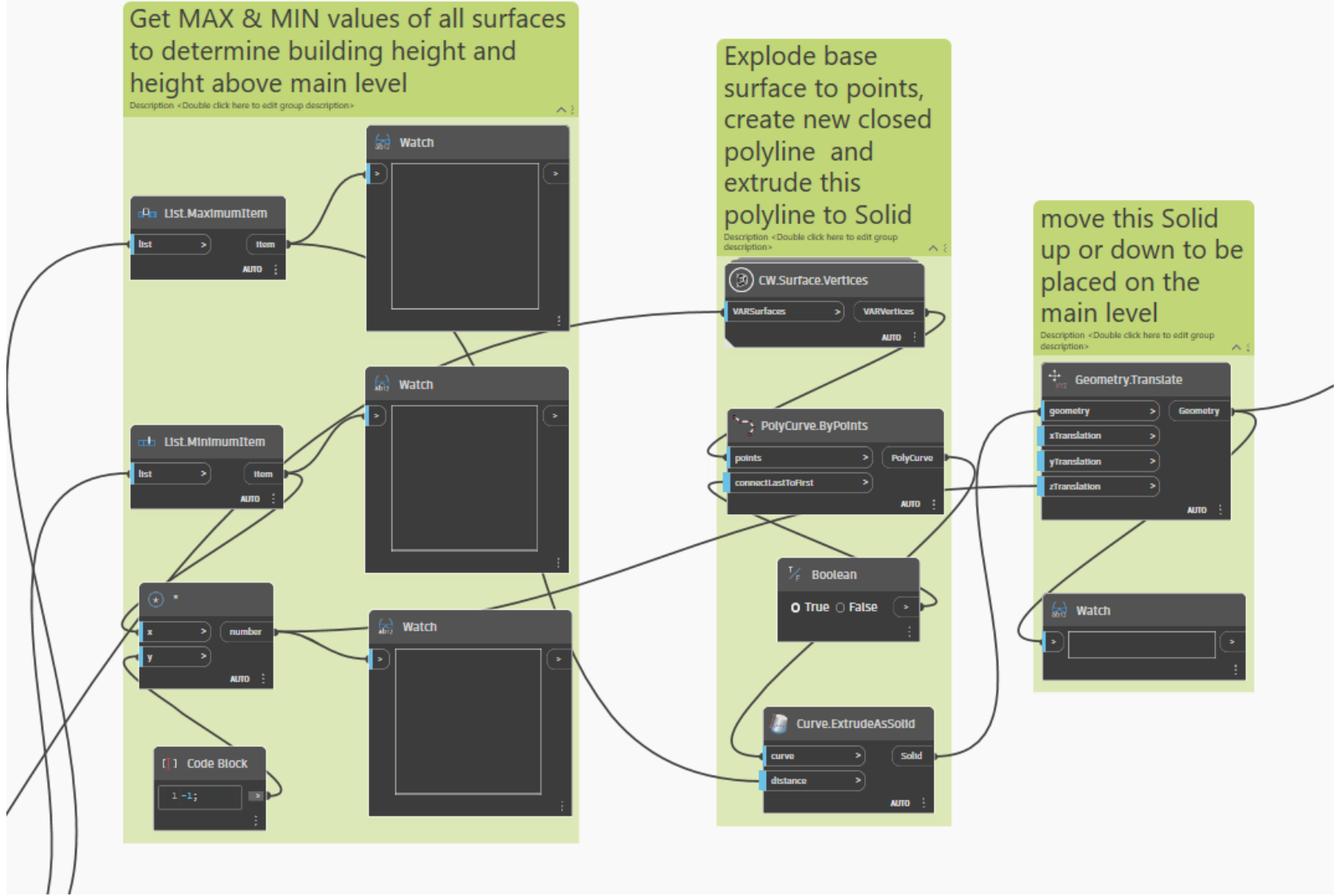

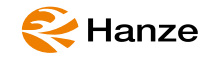

## GMTM\_03

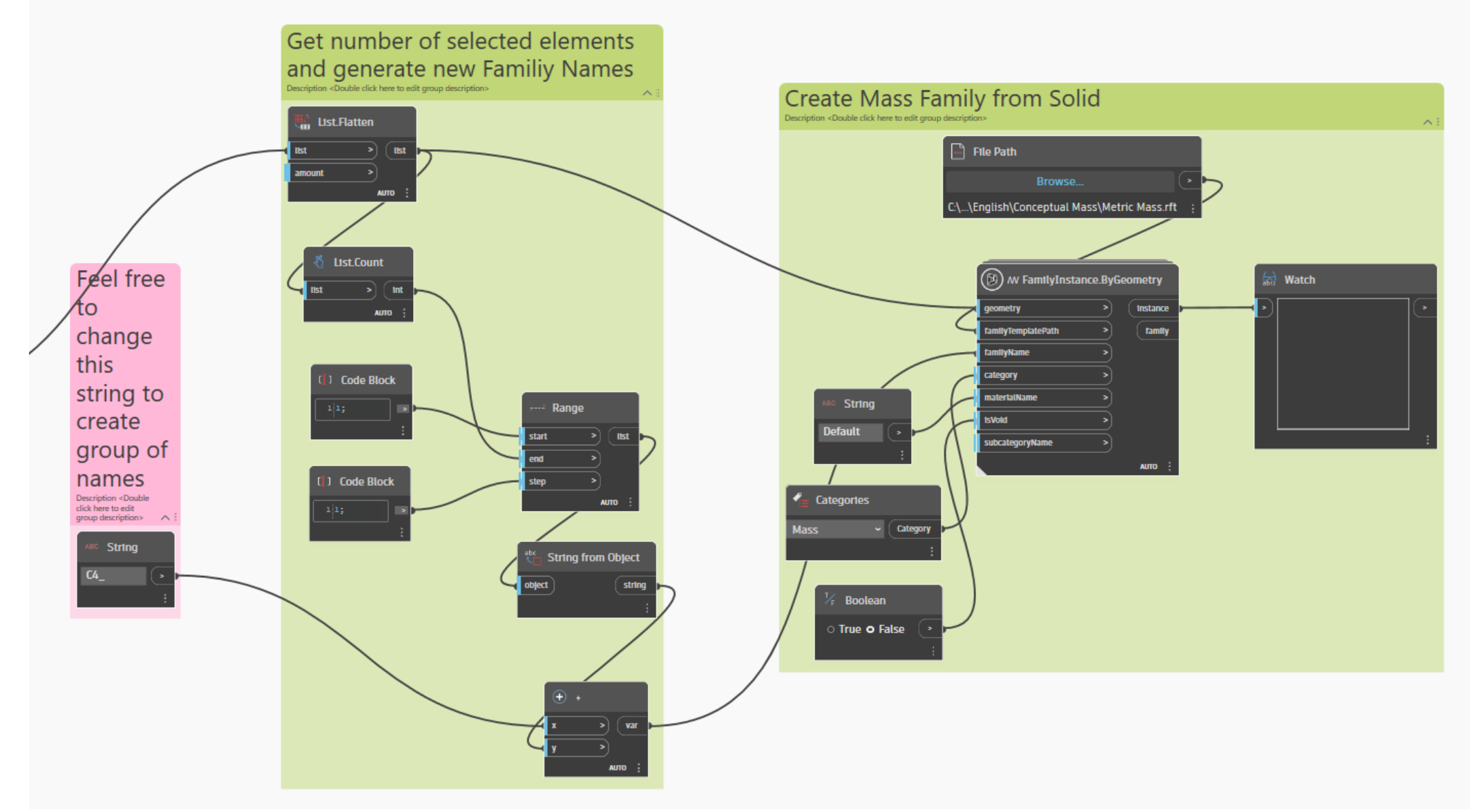

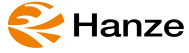

#### Select & create Mass floors

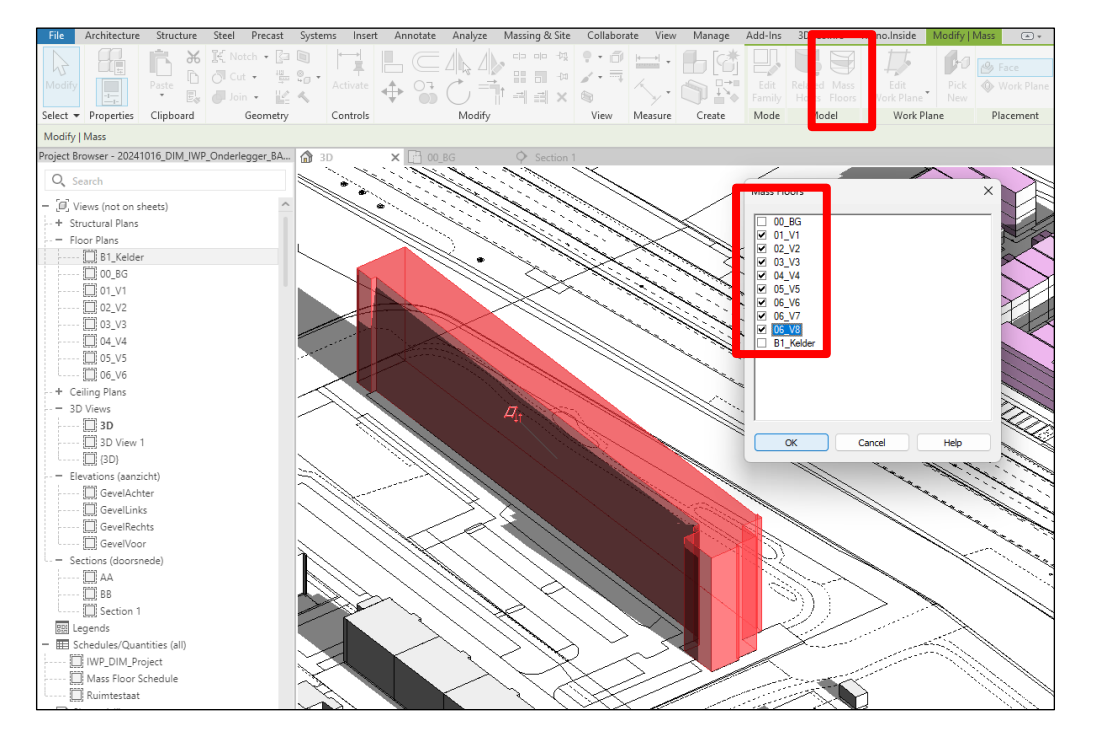

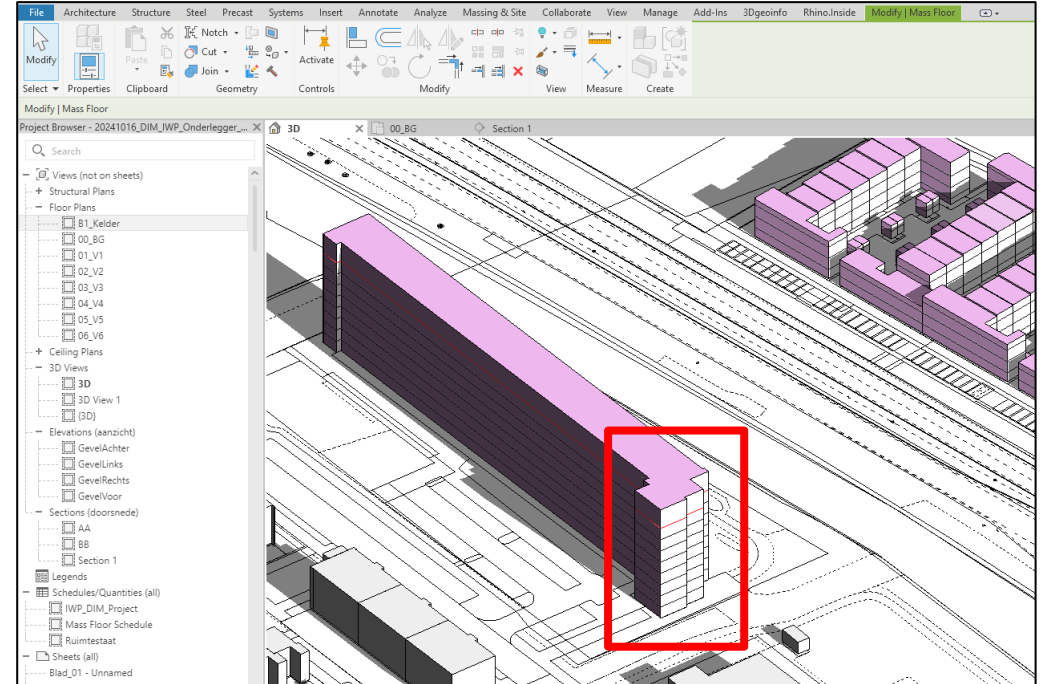

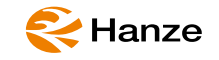

#### Create Mass schedule

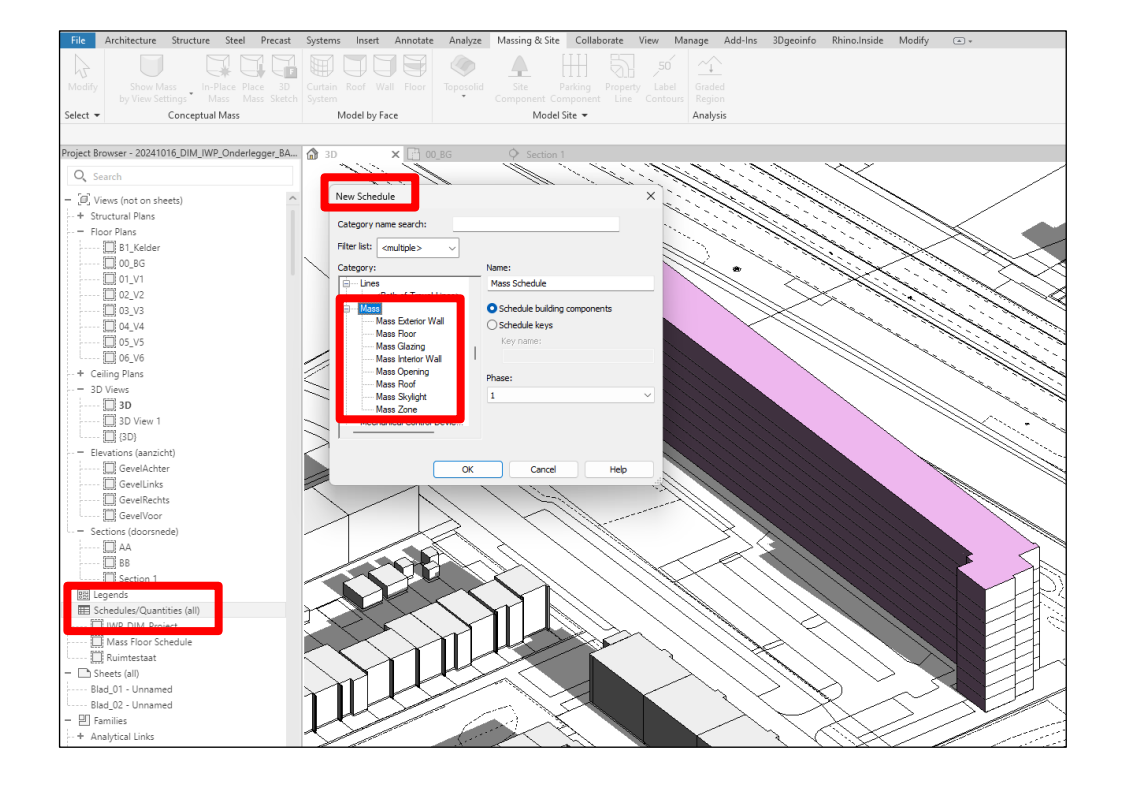

| File      | Architecture     | Structure    | Steel   | Precast  | Systems  | Insert                   | Annotate      | Analyze     | Massin  | g & Site                                                                                                   | Collabor             | ate         | View            | Manage   | Add-Ins       | 3Dgeoinfo   | Rhin   |
|-----------|------------------|--------------|---------|----------|----------|--------------------------|---------------|-------------|---------|----------------------------------------------------------------------------------------------------|----------------------|-------------|-----------------|----------|---------------|-------------|--------|
| -1        | Category:        | • 0.0        | , f     | 2        |          | 7 <b>X</b>               | +             |             | ₽       | 4                                                                                                    |                      | †           |                 |          |               |             |        |
|           | es Parameter:    | Forma        |         |          | mbine In |                          |               | de Unhide   |         |                                                                                                    |                      | +<br>lesize |                 | e Insert | Clear Grou    | ip Ungroup  | Freeze |
|           |                  | Unit         |         |          |          |                          | <u>.</u>      |             | Ŷ       | Data Row                                                                                                   |                      |             |                 |          | Cell          |             | Header |
| Properti  | es               | Paran        | neters  |          |          |                          | Columns       |             |         | Row                                                                                                    | s                    |             |                 |          | litles & Hear | lers        |        |
| Modify    | Schedule/Quant   | tities       |         |          |          |                          |               |             |         |                                                                                                    |                      |             |                 |          |               |             |        |
| Project B | rowser - 202410  | 016_DIM_IWP  | _Onderl | egger_BA | . 🏠 3D   |                          | 00            | BG          | • ;     | Section 1                                                                                                  | B                    | III IV      | /P_DIM_I        | Project  | Mass Mass     | Floor Sched | ule X  |
| Q, s      | earch            |              |         |          |          |                          |               |             |         | <mass floor<="" th=""><th>r Schedule&gt;</th><th></th><th></th><th></th><th></th><th></th><th></th></mass> | r Schedule>          |             |                 |          |               |             |        |
| - [0] v   | iews (not on she | eets)        |         | ^        | A        |                          | В             |             | с       | D                                                                                                    | )                    |             | E               |          |               | G           |        |
| + St      | ructural Plans   |              |         |          |          |                          |               |             |         |                                                                                                    |                      |             |                 | Mass:    | Comments      | Comments    |        |
| FI        | oor Plans        |              |         |          | C4 1     |                          |               |             |         |                                                                                                    |                      |             |                 |          |               |             |        |
|           | 🔲 B1_Kelder      |              |         |          | 1        | C4                       | _1            | 01_V1       |         | 1496.15 п                                                                                                  | n² 4                 | 488.45      | 5 m³            |          |               |             |        |
|           | 00_BG            |              |         | _        | 1        | C4                       | _1            | 02_V2       |         | 1496.15 п                                                                                                  | n² 4                 | 488.45      | 5 m³            |          |               |             |        |
|           | 01_V1            |              |         |          | 1        | C4                       | _1            | 03_V3       |         | 1496.15 m                                                                                                  | n <sup>2</sup> 4     | 488.45      | 5 m³<br>5 m³    |          |               |             | _      |
|           | 02_V2            |              |         | _        | 1        | C4                       | 1             | 04_V4       |         | 1496.15 m                                                                                                  | n² 4                 | 488.45      | 5 m³            |          |               |             | -      |
|           | 03_V3            |              |         | _        | 1        | C4                       | 1             | 06_V6       |         | 1496.15 п                                                                                                  | n² 4                 | 488.45      | 5 m³            |          |               |             |        |
|           | 04_V4            |              |         | _        | 1        | C4                       | _1            | 06_V7       |         | 1496.15 m                                                                                                  | n² 4                 | 488.4       | 5 m³            |          |               |             | _      |
|           | 05_V5            |              |         | _        | 1        | C4                       | <u>_</u> 1    | 06_V8       |         | 1496.15 m                                                                                                  | n² /<br>m² 2         | 489.7       | 3 m 3<br>26 m 3 |          |               |             | _      |
|           | 06_V6            |              |         | _        | °        |                          |               |             |         | 11969.20                                                                                                   | m- 3                 | 0900.0      | 50 III 2        |          | _             |             |        |
| + C       | eiling Plans     |              |         |          | 6        |                          |               |             |         |                                                                                                    |                      |             |                 | _        | ×             |             |        |
| 31        | 2 Views          |              |         |          |          |                          |               |             |         |                                                                                                    |                      |             |                 |          |               |             | _      |
|           | U 3D<br>∏anarr   |              |         |          | Fields   | Filter S                 | orting/Groupi | ng Formatti | ng Appe | arance                                                                                                    |                      |             |                 |          | _             |             |        |
|           | J 3D View I      |              |         |          | Select   | available fi             | elds from:    |             |         |                                                                                                    |                      |             |                 |          |               |             |        |
| El        | evations (aanzic | (ht)         |         |          | Mass     | Floor                    |               |             |         |                                                                                                    |                      |             |                 |          |               |             |        |
|           | GevelAchte       | er           |         |          | Param    | eter Name !              | Search:       |             |         |                                                                                                    |                      |             |                 |          |               |             |        |
|           | GevelLinks       |              |         |          | ▶ Filt   | ter Available            | Fields        |             |         |                                                                                                    |                      |             |                 |          |               |             |        |
|           | GevelRecht       | ts           |         |          | Aupila   | bla fialdar              |               | 20.ite      | -       | Sch                                                                                                    | odulad field         | la lin a    | rdor).          |          | - 6           |             |        |
|           | GevelVoor        |              |         |          | Availa   | Die neids:               | _             | 20 Ite      | ms      | = 6                                                                                                    | equied neic          | is (in o    | raer):          | -        | _             |             |        |
| L. – Se   | ections (doorsne | ede)         |         |          | Exch     | ange Entity              | ID            |             | 1 4     | Ma                                                                                                    | ass: Family          |             |                 |          |               |             |        |
|           | 🔲 AA             |              |         |          | Exch     | ange ID<br>rt to IEC     |               |             | +       | - Le                                                                                                    | vel<br>or Area       |             |                 |          |               |             | _      |
|           | 🛄 вв             |              |         |          | Expo     | rt to IFC As             |               |             |         | Flo                                                                                                    | oor Volume           |             |                 |          |               |             |        |
|           | Section 1        |              |         |          | Exter    | Perimeter                | Area          |             |         | Ma<br>Co                                                                                                   | ass: Comme<br>mments | nts         |                 |          |               |             |        |
| 553 L     | egends           |              |         |          | Grap     | hical Appear             | ance          |             |         |                                                                                                    |                      |             |                 |          |               |             |        |
| - 🎞 s     | chedules/Quant   | tities (all) |         |          | IfcGL    | reaennea i<br>JID        | ype           |             |         |                                                                                                    |                      |             |                 |          |               |             |        |
| Ľ         | ] IWP_DIM_Proj   | ject         |         |          | Imag     | e                        |               |             | •       | 3                                                                                                    |                      |             |                 |          |               |             |        |
| Ľ         | Mass Floor So    | chedule      |         |          | Mass     | : Description            | 1             |             |         |                                                                                                    |                      |             |                 |          |               |             |        |
| · [       | ]] Ruimtestaat   |              |         |          | Mass     | : Family and<br>: Type   | Туре          |             |         | 2                                                                                                    |                      |             |                 |          |               |             |        |
| – 🗅 s     | heets (all)      |              |         |          | Mass     | : Type Com               | ments         |             | 1 1     | Sar -                                                                                                    |                      |             |                 |          |               |             |        |
| BI        | ad_01 - Unname   | ed           |         |          | Phas     | e created<br>e Demolishe | đ             |             |         | it.                                                                                                    |                      |             |                 |          |               |             |        |
| BI        | ad_02 - Unname   | ed           |         |          | -        |                          |               |             |         | - L                                                                                                    |                      |             |                 |          |               |             |        |
| - 빈 F     | amilies          |              |         |          | 1        | ľ                        |               |             |         | Ő                                                                                                    | 1                    | 1E +        |                 |          |               |             |        |
| + A       | nalytical Links  |              |         |          | -        |                          |               |             |         |                                                                                                    |                      |             |                 |          |               |             |        |
| A         | nnotation Symbo  | ols          |         |          | I Inc    | clude elemer             | nts in links  |             |         |                                                                                                    |                      |             |                 |          |               |             |        |

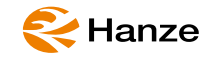

#### Mass Floor Schedule

| <mass floor="" schedule=""></mass> |              |       |                        |                        |                |          |  |  |  |  |
|------------------------------------|--------------|-------|------------------------|------------------------|----------------|----------|--|--|--|--|
| Α                                  | В            | С     | D                      | E                      | F              | G        |  |  |  |  |
| Count                              | Mass: Family | Level | Floor Area             | Floor Volume           | Mass: Comments | Comments |  |  |  |  |
| C4_1                               |              |       |                        |                        |                |          |  |  |  |  |
| 1                                  | C4_1         | 01_V1 | 1496.15 m²             | 4488.45 m <sup>3</sup> |                |          |  |  |  |  |
| 1                                  | C4_1         | 02_V2 | 1496.15 m²             | 4488.45 m³             |                |          |  |  |  |  |
| 1                                  | C4_1         | 03_V3 | 1496.15 m²             | 4488.45 m <sup>3</sup> |                |          |  |  |  |  |
| 1                                  | C4_1         | 04_V4 | 1496.15 m²             | 4488.45 m <sup>3</sup> |                |          |  |  |  |  |
| 1                                  | C4_1         | 05_V5 | 1496.15 m²             | 4488.45 m <sup>3</sup> |                |          |  |  |  |  |
| 1                                  | C4_1         | 06_V6 | 1496.15 m²             | 4488.45 m <sup>3</sup> |                |          |  |  |  |  |
| 1                                  | C4_1         | 06_V7 | 1496.15 m²             | 4488.45 m <sup>3</sup> |                |          |  |  |  |  |
| 1                                  | C4_1         | 06_V8 | 1496.15 m <sup>2</sup> | 7489.73 m <sup>3</sup> |                |          |  |  |  |  |
| 8                                  |              |       | 11969.20 m²            | 38908.86 m³            |                |          |  |  |  |  |

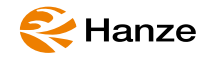

...

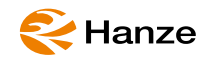